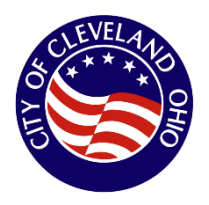

1. Access the City of Cleveland Citizens web portal

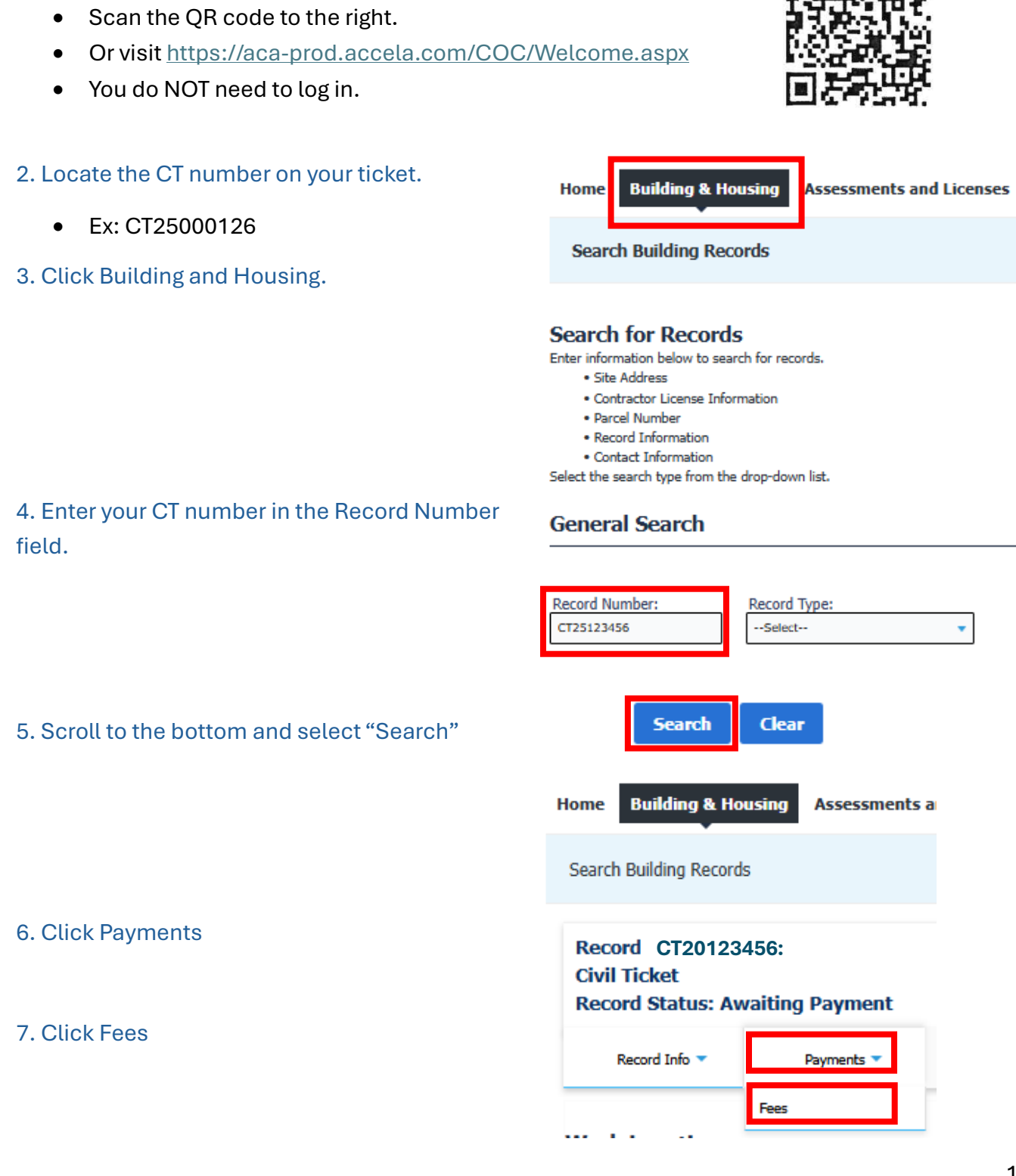

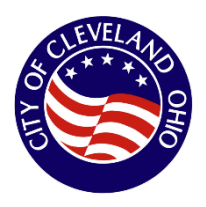

| 8. | Click | Pay Fees |
|----|-------|----------|
|----|-------|----------|

\*On smaller screens, you may need to scroll right to see "Pay Fees"

| Record Sta                                 | tus: Awaitin         | g Payment  |                           |         |
|--------------------------------------------|----------------------|------------|---------------------------|---------|
| Record In                                  | fo 🔻                 | Payments 🔻 |                           |         |
| Fees                                       |                      |            |                           |         |
| Fees                                       |                      |            |                           |         |
| Fees<br>Outstanding:                       |                      |            |                           |         |
| Fees<br>Outstanding:<br>Date               | Invoice N            | umber      | Amount                    |         |
| Fees<br>Outstanding:<br>Date<br>05/20/2025 | Invoice N<br>2534692 | umber      | <b>Amount</b><br>\$200.00 | Pay Fee |

## 9. Click Continue Application

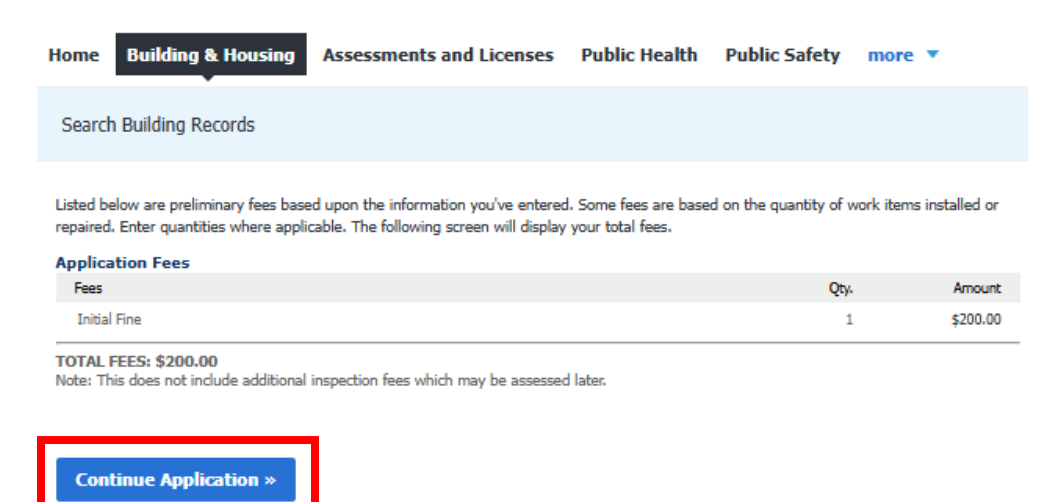

10. Select Pay with Credit Card or Pay with Bank Card.

## Payment Options

|   | Amount to be charged: \$200.0              | D |
|---|--------------------------------------------|---|
|   | Pay with Credit Card Pay with Bank Account |   |
|   |                                            |   |
| ſ | Submit Payment »                           |   |

Click Submit Payment.

11. Enter payment information and complete payment.